## Instructions on the Scavenger Hunt

- 1. Log onto Piazza and download the two files:
  - a. "Scavenger\_Hunt.zip"
  - b. "Scavenger\_Hunt\_Questions.docx"

## Scavenger Hunt

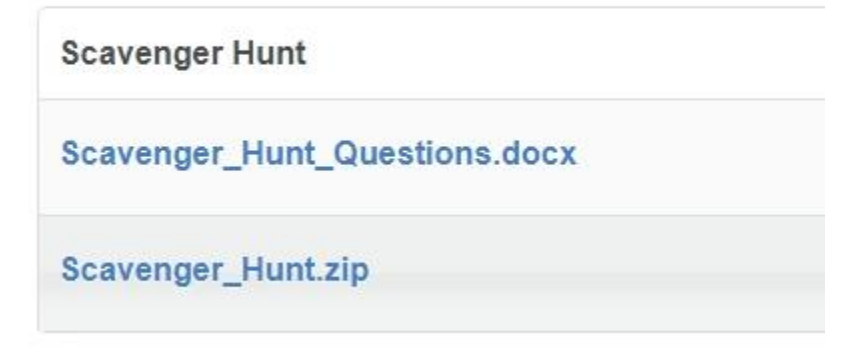

2. Transfer "Scavenger\_Hunt.zip" to the Windows 7 Virtual Machine

| Organize 👻 New fol | der                                  |                    |                  |              | - |  |
|--------------------|--------------------------------------|--------------------|------------------|--------------|---|--|
| 🙀 Favorites        | Name                                 | Date modified      | Туре             | Size         |   |  |
| 🧮 Desktop          | Archive                              | 11/5/2019 7:04 PM  | Compressed (zipp | 3 KB         |   |  |
| 퉳 Downloads        | BookCode-master                      | 1/29/2020 4:19 PM  | Compressed (zipp | 100 KB       |   |  |
| 🔢 Recent Places    | ତ nmap-7.80-setup                    | 2/24/2020 10:11 AM | Application      | 26,292 KB    |   |  |
|                    | Scavenger_Hunt                       | 8/4/2020 7:05 AM   | Compressed (zipp | 14,869 KB    |   |  |
| 词 Libraries        | ubuntu-18.04.3-desktop-amd64         | 2/12/2020 10:01 AM | Disc Image File  | 2,034,000 KB |   |  |
| Documents          | 📋 VM - Kali Login info               | 6/23/2017 2:29 PM  | Text Document    | 1 KB         |   |  |
| 🛛 🎝 Music          | VMware Workstation Login information | 2/12/2020 10:06 AM | Text Document    | 1 KB         |   |  |
| 🛛 🔤 Pictures       |                                      |                    |                  |              |   |  |
| Videos             |                                      |                    |                  |              |   |  |

3. Move the "Scavenger\_Hunt.zip" folder to the s-tool folder and unzip it

| Compu               | ter 	► Local Disk (C:) 	► Tools 	► s-tools4 | ·                 |                    | ✓ ← Search s-tools |
|---------------------|---------------------------------------------|-------------------|--------------------|--------------------|
| rganize 🔻 🛛 Include | in library 🔻 Share with 👻 New fol           | der               |                    |                    |
| <b>7</b> Favorites  | Name                                        | Date modified     | Туре               | Size               |
| 📃 Desktop 🔔         |                                             | 8/4/2020 7:07 AM  | File folder        |                    |
| 🔈 Downloads         | 🚳 cryptlib.dll                              | 5/7/1996 9:45 AM  | Application extens | 60 KB              |
| 📃 Recent Places     | 🚳 GIFutil.dll                               | 5/7/1996 1:38 PM  | Application extens | 25 KB              |
|                     | 🚮 Scavenger_Hunt                            | 8/4/2020 7:05 AM  | Compressed (zipp   | 14,869 KB          |
| 🗃 Libraries         | 🕸 S-Tools                                   | 5/7/1996 9:25 AM  | Application        | 362 KB             |
| Documents           | S-Tools                                     | 4/21/1996 7:01 PM | Help file          | 58 KB              |
| J Music             | 🚳 zlib.dll                                  | 5/7/1996 9:46 AM  | Application extens | 58 KB              |

- Open the folder and notice the 11 different photos. If you do not see 11 photos redo steps
  1-3
- 5. Now open the Word Document on the Windows 10 Virtual Machine
  - a. Note: The First letter of the first word is always capitalized.

Name:

## Questions for the cryptography scavenger hunt

Example: What camp are you a part of?

a. Gencyber2020

- 1. Cryptography is known for its "secret writing" what technique is used to hide information
  - a. \_\_\_\_\_
- 2.
- a. \_\_\_\_\_
- 6. Make sure to put your name at the top
  - a. If there are two blanks that mean the password includes two words and a space
- 7. Answer each question to find the password of the encrypted photos

8. Drag each photo into s-tool and use your answer as the password

| À example |                      |           |        |
|-----------|----------------------|-----------|--------|
|           | and                  |           | ( ee   |
|           | Revealing from exi   | ample     |        |
|           | Passphrase:          |           | OK     |
|           | Verify passphrase:   |           | Cancel |
|           | Encryption algorithm | n: IDEA 🔹 | Help   |

9. Each time you complete a question and decrypted a photo the next question will become available

| S-Tools - Reveale  | d Archive |   |
|--------------------|-----------|---|
| File Window Hel    | р         |   |
| 📘 Revealed Archive |           |   |
| Revealed files:    |           | X |
| Name               | Size      | Â |
| Question 2.txt     | 62        |   |
|                    |           |   |
|                    |           |   |
|                    |           | - |
|                    |           | ► |

Note: Spaces do count as characters.